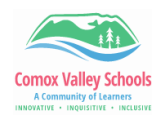

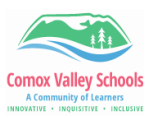

## Manually Creating a Competency

Curricular Competencies can also be added manually for individual users.

- Adding competencies for a BAA course.
- Adding *content* from the BC Curriculum Learning Standards section to report on specific skills.
- Adding the next level up competency as a class has mastered a standard.

Please note – do NOT add assignment names as "competencies".

**Note:** *Manually* added curricular competencies **do not copy to linked classes,** nor will they still be attached to an assignment that is imported from a previous year. Curricular competencies will need to be added to *each section* of the course taught within the school year.

| Ad | dding Competencies from Existing Standards                                                                                                    |                                                                                                    |  |  |  |
|----|----------------------------------------------------------------------------------------------------|----------------------------------------------------------------------------------------------------|--|--|--|
| 1  | Navigate to the course. Click on<br>the "Curricular Competencies"<br>side tab -> Options -> Add.<br>Click on the "Multi-Add" button at<br>the bottom of the screen.                        | Details     Options     Reports     Holp =       Roter     Add     - Inner Streef # 50 AM       Beating Ohant     - Inner Streef # 50 AM       Defete     - Inner Streef # 50 AM       Cournicular     - Inner Streef # 50 AM       Cournicular     - Inner Streef # 50 AM       Cournicular     - Inner Streef # 50 AM       Cournicular     - Inner Streef # 50 AM       Cournicular     - Inner Streef # 50 AM       Cournicular     - Inner Streef # 50 AM       Cournicular     - Inner Streef # 50 AM       Description Ion     - Inner Streef # 50 AM       Description Ion     - EMO. DEV PRF EXT       Rubric Rating     - EMO. DEV PRF EXT       Maximum points     4.0       Scales     - OS - EMO-DEV-PRF-EXT                                                                                                    |  |  |  |
| 2  | The standards are categorized<br>by area of learning and<br>competency category. Grade<br>levels are indicated.<br>Select the competency by<br>clicking the box next to it.<br>Click "OK". | Name       National Status       Salesched Standards         Communicating and representing<br>Understanding and synthesis       1 of 27 selected       Salesched Standards         Interventionality and representing<br>Communicating and representing 1 (gr. K-5)       Salesched Standards       Communicating and representing 2 (gr. K-5)         Communicating and representing 2 (gr. K-5)       Communicating and representing 2 (gr. K-5)       The standard synthesis representing 2 (gr. K-5)         Communicating and representing 2 (gr. K-5)       Communicating and representing 2 (gr. K-5)       The standard synthesis representations         Communicating and representing 2 (gr. K-5)       Communicating and representing 2 (gr. K-6)       The standard synthesis representations         Communicating and representing 2 (gr. K-5)       Communicating and representing 2 (gr. K-6)       Salesched Standards         Use standards by be scient matrixes, solve problems, record, communicate, and represent thinking       Green works on attemption the standard is indicated       Salesched Standards         Communicating and representing 6 (gr. 6-9)       grade level of the standard is indicated       Salesched Standards       Salesched Standards         Communicating and representing 6 (gr. 6-9)       grade level of the standard is indicated       Salesched Standards       Salesched Standards         Communicating and representing 6 (gr. 6-9)       grade level of the standard is indicated       Salesched Standards       Salesched S |  |  |  |

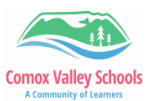

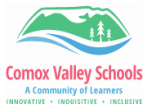

| A Communi<br>ovative • INQ | iy of Learners<br>DISITIVE + INCLUSIVE                                                                                                    |                                                                                                    | A Community of Learners |
|----------------------------|----------------------------------------------------------------------------------------------------|----------------------------------------------------------------------------------------------------|-------------------------|
|                            | Enter the details about the standard.                                                                                                    |                                                                                                    |                         |
|                            | The " <b>Name</b> " will be displayed on the portal. This has a character limit of <i>50 characters.</i>                                                                                                    |                                                                                                    |                         |
| 3                          | The <b>"Column Header"</b> should<br>be a unique abbreviated code<br>that will display on the scores<br>page. It might be specifically<br>related to the course (ie for<br>Outdoor education -> OED01) or<br>for general content additions<br>(CON01). | Options       Reports       Help         Events       K cancel         Name*       Asexual reproduction with mitosis in various forms       Bubric Criterion         Name*       CON01       Limit of 50 characters that will be diaplayed in the portal.       Definition ID         Name*       O5 - EMG-DEV-PRF-EXT       Q       Description       Both         Maximum points       4.0       Report display       Maximum points       Description                                                                                                    |                         |
|                            | This will make it easier to identify<br>the standards from the scores<br>page.                                                                                                    | Comment I<br>Learning Standards                                                                                                    |                         |
|                            | Click the magnifying glass to select the " <b>05-EMG-DEV-PRF-EXT</b> " rubric.                                                                                                    |                                                                                                    |                         |
|                            | Click "Save".                                                                                                    |                                                                                                    |                         |
| 4                          | These can now be added from<br>the Standards tab when creating<br>assignments.<br>AND can be viewed from the<br>Scores tab to add the<br>proficiency.                                                                                                  | Standard Id       Vis     colldr       Name     Void       Vis     Colldr       Name     Void       Quili     Coll       Automa     Coll       Automa     Coll       Automa     Coll       Automa     Coll       Automa     Coll       Automa     Coll       Coll     Coll       Automa     Coll       Standard Kone     Coll       Automa     Coll       Coll     Standard Kone       Automa     Coll       Coll     Standard Kone       Automa     Coll       Coll     Standard Kone       Automa     Coll       Standard Kone     Coll       Automa     Coll       Standard Kone     Coll       Automa     Coll       Standard Kone     Coll       Automa     Coll       Standard Kone     Coll       Standard Kone     Coll       Automa     Standard Kone       Standard Kone     Coll       Automa     Standard Kone       Automa     Standard Kone       Automa     Standard Kone       Standard Kone     Standard Kone                                                                                                    |                         |
| Ad                         | ding Competencies fro                                                                                                    | m Content Learning Standards                                                                                                    |                         |
| 6                          | Navigate to the course. Click on the "Curricular Competencies" side tab -> Options -> Add.                                                                                                    | Class List :: 2023-2024 - FMTHF09-9-4 - Mathematiques 9 Details Roster Seating Chart Groups Curricular Curricular Curicular Curicula |                         |

Competencies Show Selected athematical thinking in many ways Omit Selected athematical thinking in many ways Details Communicating and Representing Communicating and Representing Connect First Peoples worldviews to math

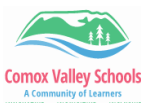

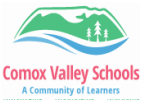

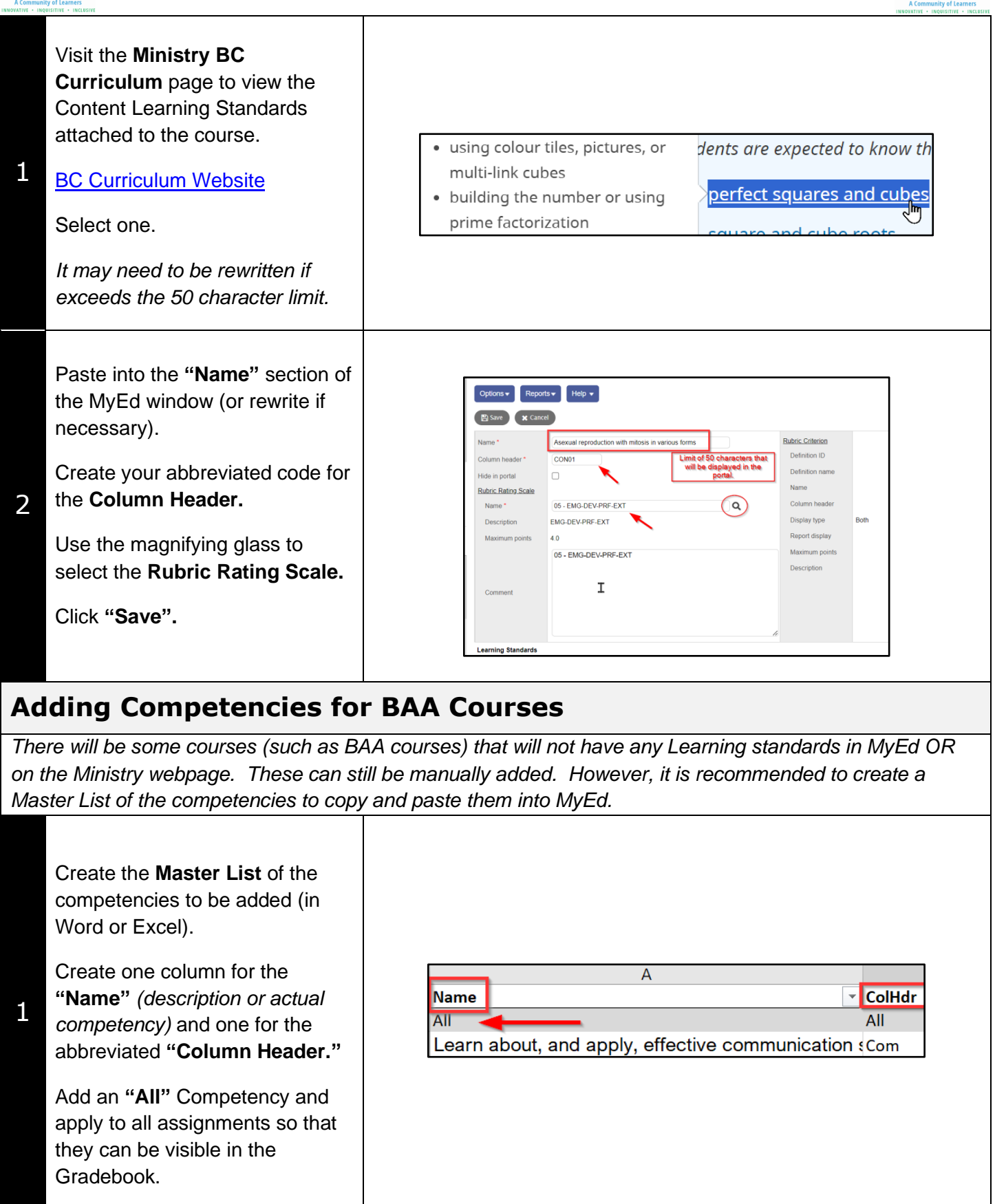

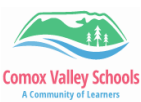

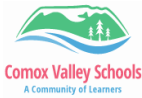

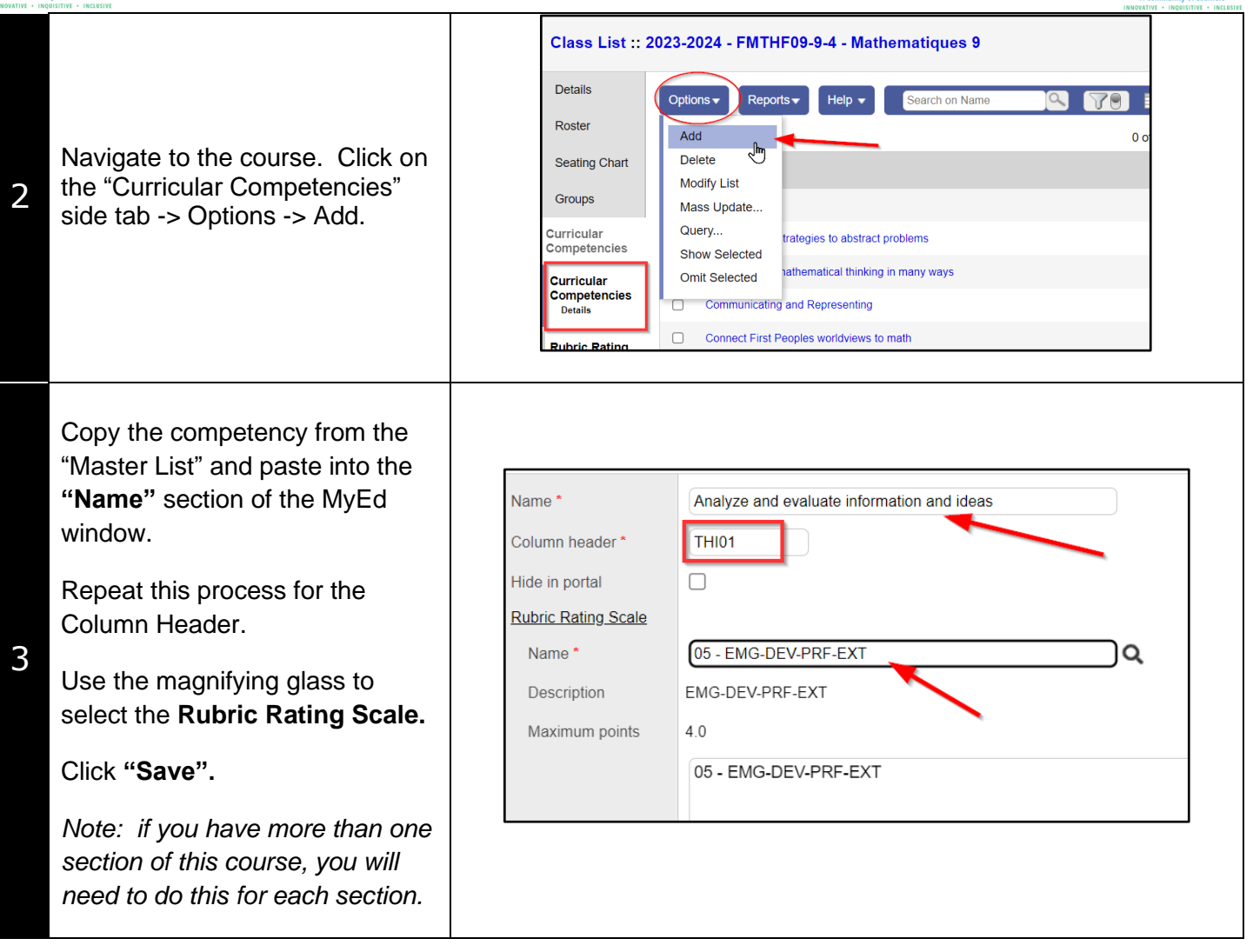